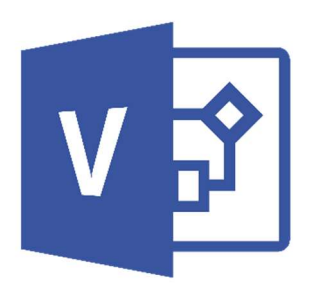

# การแลกเปลี่ยนเรียนรู้ คู่มือการใช้งานโปรแกรม VISIO

กลุ่มงานพัฒนาระบบสารสนเทศ ส่วนเทคโนโลยีสารสนเทศ สำนักหอสมุดและเทคโนโลยีสารสนเทศ มจร

#### 1. รู้จัก VISIO

Visio เป็นเครื่องมือที่เสริมการทำงานของ Microsoft Office ในการช่วยให้สร้าง แผนภูมิ แผนผัง ตารางแสดงโครงสร้างองค์กร แผนภูมิทางการตลาด ตารางเวลาและอื่นๆ ได้ง่าย รวมทั้งช่วยเพิ่มประสิทธิภาพ ในการสื่อสาร โดยช่วยให้แต่ละแผนกสามารถดูแผนภูมิหรือตารางในรูปแบบไฟล์ที่แตกต่างกันตามต้องการได้ เช่น ไฟล์ที่ส่งทางอีเมล์, ระบบอินทราเน็ต และอินเทอร์เน็ต เป็นต้น และยังช่วยให้ผู้จัดทำเอกสารสร้างภาพ กราฟฟิกใหม่ๆ ได้สะดวก เพื่อเพิ่มสีสันความชัดเจนให้กับข้อมูลต่างๆ ได้เป็นอย่างดีและที่สาคัญก็คือ Visio ช่วยประหยัดเวลาในการสร้างเอกสารหรือไฟล์เหล่านี้ได้

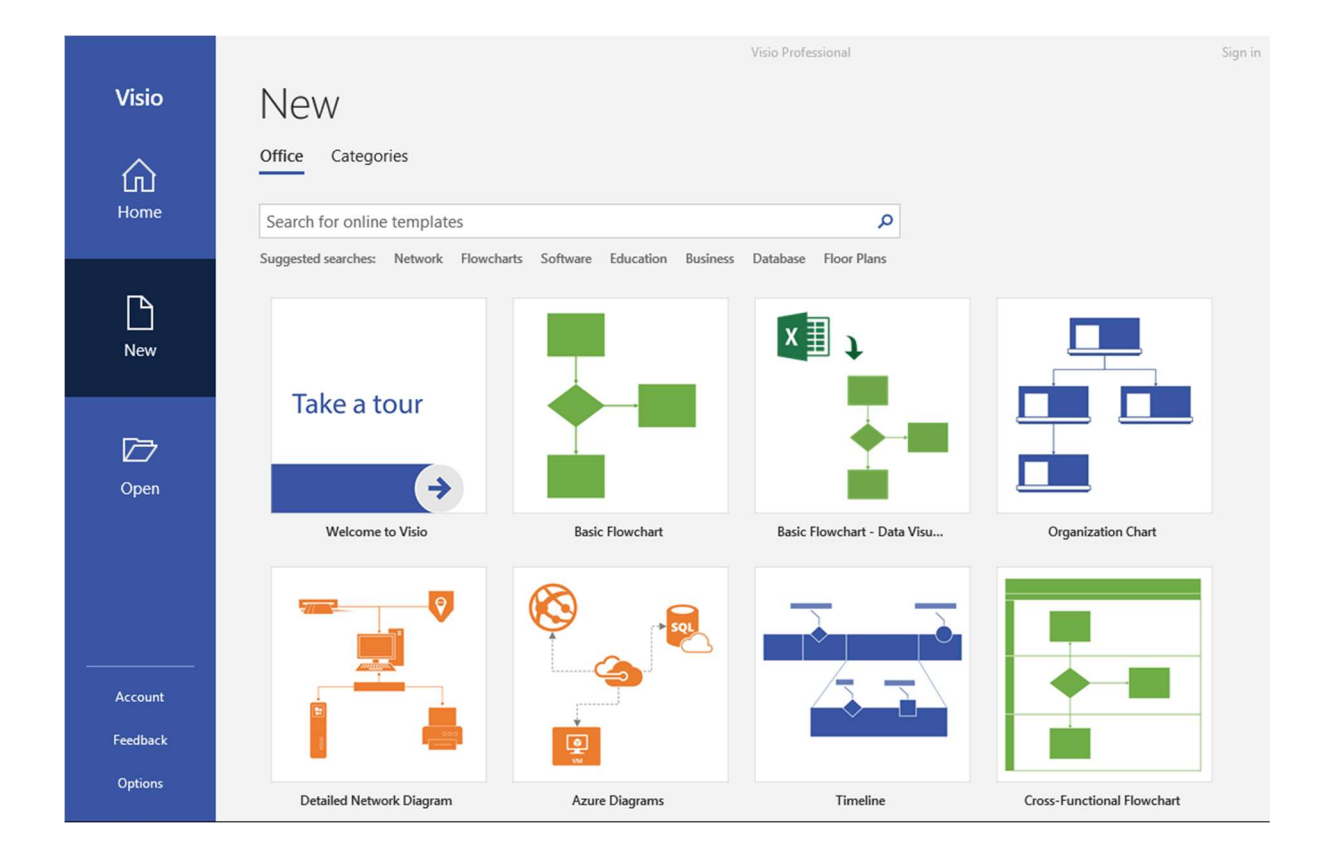

#### 2. VISIO ทำอะไรได้บ้าง

เปิดโปรแกรม VISIO ในส่วนของเมนูเอกสารใหม่ จะพบหมวด Office และ Categories ท่านสามารถ เลือกใช้ตามต้องการ โดยจะมีให้เลือกทั้งหมด ดังนี้

#### Office

- Welcome to Visio
- Basic Flowchart
- Organization Chart
- Detailed Network Diagram
- Azure Diagram
- Timeline
- Cross-Functional Flowchart
- Work Flow Diagram
- Office Layout
- Basic Network Diagram
- UML Class
- Crow's foot Database Notation
- Microsoft Sharepoint2013
- Home Plan
- Brainstorming Diagram
- Floor Plan
- Basic Electrical
- Block Diagram
- Data Flow Diagram
- Gantt Chart
- Active Directory
- BPMN Diagram
- Audit Diagram
- Wireframe Diagram
- Rack Diagram
- Calendar

#### Categories

- Business
- Engineering
- Flowchart
- General
- Maps and Floor Plans
- Network
- Schedule
- Software and Database
- New from exiting

#### 3. หน้าต่างหลักสำหรับใช้งานของ VISIO

หมายเลข 2 (Shapes)

หมายเลข 5 (Page)

หมายเลข 3 (Basic Shapes)

หมายเลข 4 (Drawing Area)

| <b>⊟</b> 5-0∓                                         |                      |                                         |                       |                                              | Drawi                                                                      | ng1 - Visio Professional    |                                                     | Sign in                               | •   | - 0                       | ×   |
|-------------------------------------------------------|----------------------|-----------------------------------------|-----------------------|----------------------------------------------|----------------------------------------------------------------------------|-----------------------------|-----------------------------------------------------|---------------------------------------|-----|---------------------------|-----|
| File Home Ins                                         | sert Draw            | Design I                                | Data Proces           | s Review View                                | Help 📿 Tell m                                                              | e what you want to do       |                                                     |                                       |     | P₄ Share                  | ×   |
| Paste<br>Clipboard                                    | Calibri<br>B I       | v 12pt<br>∐ ab∈ Aa v<br>Font            | * A* A*<br><u>A</u> * | = =   ∷   A<br>= = = = =   €<br>Paragraph    | → Pointer Tool<br>→ Connector<br>A Text<br>Tools                           |                             | Align Position<br>Arrange                           | Change<br>Shape ∨ Select ∨<br>Editing | 1   |                           | ~   |
| Shapes                                                |                      | <                                       | 0         1p       2p | <u>                                     </u> | sp <sub>111</sub>  7p <sub>111</sub>  sp <sub>111</sub>  sp <sub>111</sub> | 100   110   120   130   140 | 150     160     170     180     190     200     210 |                                       | 260 | 279       289         299 | 300 |
| Search shapes                                         | •                    | ۹<br>۱.3                                |                       |                                              |                                                                            |                             |                                                     |                                       |     |                           |     |
| More Shapes<br>Quick Shapes<br>Computers and Monitors | 2                    | 1 1 1 1 1 1 1 1 1 1 1 1 1 1 1 1 1 1 1 1 |                       |                                              |                                                                            |                             |                                                     |                                       |     |                           |     |
| Network and Peripherals                               |                      | 14                                      |                       |                                              |                                                                            |                             |                                                     |                                       |     |                           |     |
| Wireless<br>access point                              | Ring network         | 10                                      |                       |                                              |                                                                            |                             |                                                     |                                       |     |                           |     |
| ÷ t thernet                                           | Server 3             | 180                                     |                       |                                              |                                                                            |                             |                                                     |                                       |     |                           |     |
| Mainframe 🚥                                           | Router               | 140                                     |                       |                                              |                                                                            |                             |                                                     |                                       |     |                           |     |
| Switch                                                | Firewall             | at 13                                   |                       |                                              |                                                                            | 1                           |                                                     |                                       |     |                           |     |
| Comm-link                                             | Super<br>computer    | 10 1 120                                |                       |                                              |                                                                            | 4                           |                                                     |                                       |     |                           |     |
| Virtual server 📕                                      | Printer              | 8                                       |                       |                                              |                                                                            |                             |                                                     |                                       |     |                           |     |
| Plotter                                               | Scanner              | 8                                       |                       |                                              |                                                                            |                             |                                                     |                                       |     |                           |     |
| Copier 📑                                              | Fax                  | 8                                       |                       |                                              |                                                                            |                             |                                                     |                                       |     |                           |     |
| Hulti-funct es                                        | Projector            | 04                                      |                       |                                              |                                                                            |                             |                                                     |                                       |     |                           |     |
| Projector Screen                                      | Bridge               | 8                                       |                       |                                              |                                                                            |                             |                                                     |                                       |     |                           |     |
| Hub 🔤                                                 | Modem                | 8                                       |                       |                                              |                                                                            |                             |                                                     |                                       |     |                           |     |
| 🕻 Telephone 📲                                         | Cell phone           | 1 40                                    |                       |                                              |                                                                            |                             |                                                     |                                       |     |                           |     |
| Smart phone                                           | Video phone          | 11130                                   |                       |                                              |                                                                            |                             |                                                     |                                       |     |                           |     |
| Digital camera                                        | Video camera         | 8                                       |                       |                                              |                                                                            |                             |                                                     |                                       |     |                           |     |
| External nedia drive                                  | User                 | 011110                                  |                       |                                              |                                                                            |                             |                                                     |                                       |     |                           |     |
| Legend                                                | Dynamic<br>connector | -                                       |                       |                                              |                                                                            |                             |                                                     |                                       |     |                           | Þ   |
| Page 1 of 1 English (Unit                             | ited States)         | Page-                                   | 1 All 🔺               | • 5                                          |                                                                            |                             |                                                     | 토                                     | -   |                           | 망   |

- หมายเลข 1 (Ribbon Tab) : ชุดคำสั่งพื้นฐาน ที่มีคำสั่งอยู่ภายในแต่ละชุดคำสั่งอีก
  - : ชุดของรูปร่าง (สัญลักษณ์)
    - : รูปร่าง (สัญลักษณ์) Network and Peripherals
  - : พื้นที่สำหรับการออกแบบชิ้นงาน
    - : หน้ากระดาษชิ้นงาน

# 4. รูปร่างเพิ่มเติม (More Shapes)

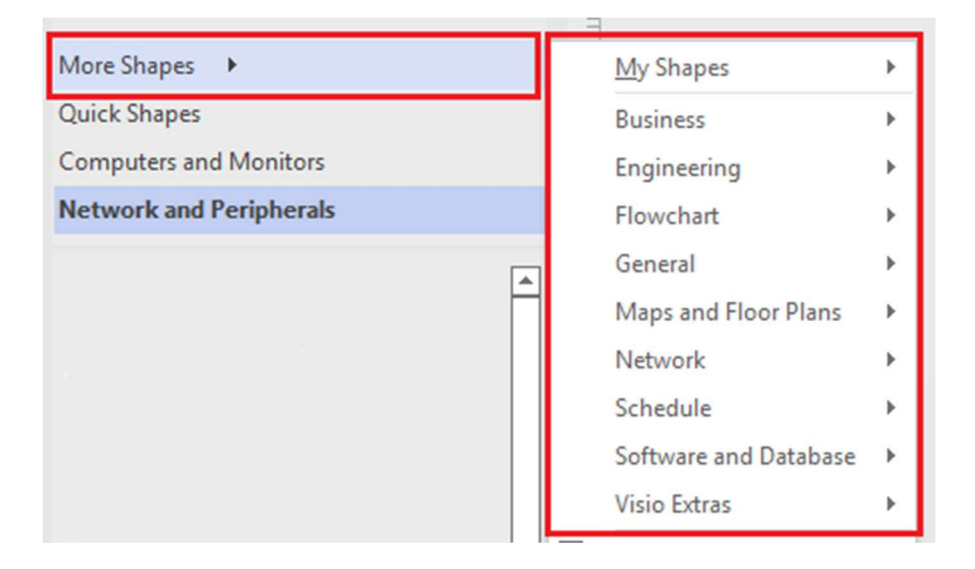

| My Shapes     | : รูปร่าง (สัญลักษณ์) ที่ผู้ใช้งานได้เลือกเก็บไว้ เพื่อเรียกใช้ในภายหลัง |
|---------------|--------------------------------------------------------------------------|
| Business      | : รูปร่าง (สัญลักษณ์) เกี่ยวกับธุรกิจ                                    |
| Engineering   | : รูปร่าง (สัญลักษณ์) เกี่ยวกับวิศวกรรม                                  |
| Flowchart     | : รูปร่าง (สัญลักษณ์) เกี่ยวกับการเขียนผัง                               |
| General       | : รูปร่าง (สัญลักษณ์) ทั่วไป                                             |
| Maps and Floo | or Plans : รูปร่าง (สัญลักษณ์) เกี่ยวกับการวาดแผนที่                     |
| Network       | : รูปร่าง (สัญลักษณ์) เกี่ยวกับการวาดผังเครือข่าย                        |
| Schedule      | : รูปร่าง (สัญลักษณ์) เกี่ยวกับกำหนดการ, เวลา                            |
| Software and  | Database : รูปร่าง (สัญลักษณ์) เกี่ยวกับระบบโปรแกรมและฐานข้อมูล          |
| Visio Extras  | : รูปร่าง (สัญลักษณ์) พิเศษ                                              |

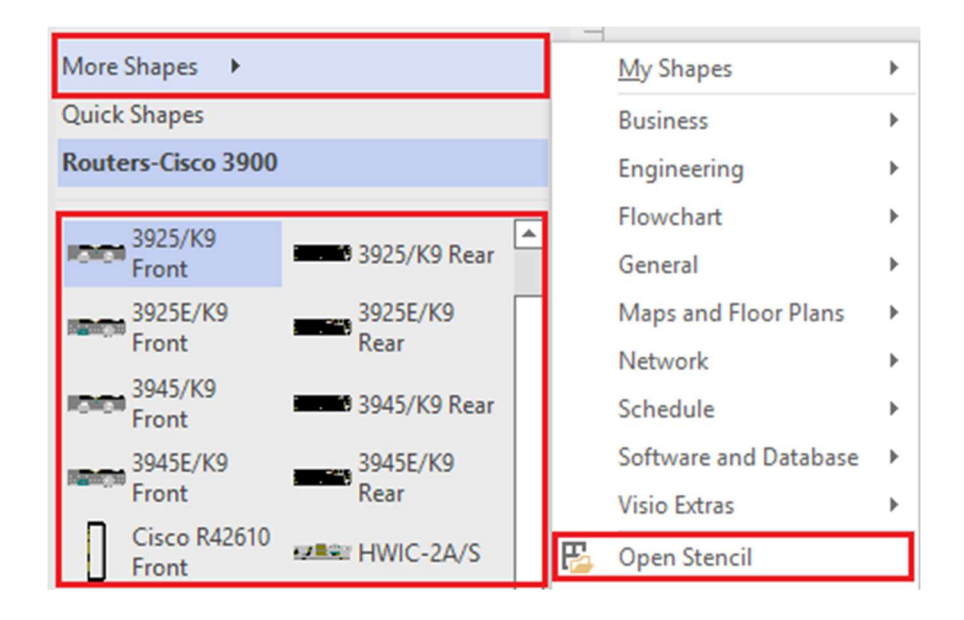

#### 5. รูปร่างเพิ่มเติม (More Shapes) > Stencil

Open Stencil : สำหรับเพิ่มสัญลักษณ์เพื่อใช้ในการวาดผังเครือข่าย

#### 6. Connector

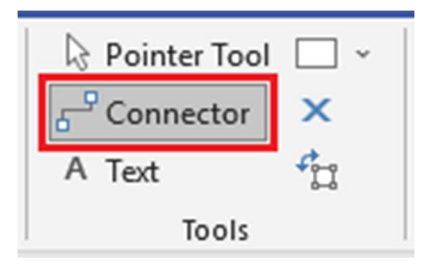

Connector คือ เครื่องมือที่มีความสำคัญสำหรับการเขียนผัง ปฏิบัติงาน (Work Flow) เพราะ Connector เป็นตัวที่ใช้ในการ บอกทิศทาง บอกความสัมพันธ์ระหว่างรูปร่าง (สัญลักษณ์) เรา สามารถแบ่งรูปแบบของ Connector ได้ 2 รูปแบบ คือ

- Dynamic Connector เป็นการเชื่อมระหว่างรูปร่าง (สัญลักษณ์) แต่หลังจากที่เปลี่ยนแปลงตำแหน่ง
 รูปร่าง (สัญลักษณ์) จุดที่ใช้ในการเชื่อมต่อจะเปลี่ยนแปลงไปโดยอัตโนมัติตามความเหมาะสม ไม่ยึดติดกับ
 จุดหรือตำแหน่งใด

Static Connector เป็นการเชื่อมต่อรูปร่าง (สัญลักษณ์) แม้จะเปลี่ยนแปลงตำแหน่งรูปร่าง (สัญลักษณ์)
 จุดที่ใช้ในการเชื่อมต่อจะอยู่ที่จุดเดิมเสมอ

# วิธีออกแบบงานแผนผังเครือข่ายใน VISIO

| ขั้นตอนที่ 1        |                                              | การสร้างชิ้                     | ้นงานใหม่               |                          |  |
|---------------------|----------------------------------------------|---------------------------------|-------------------------|--------------------------|--|
|                     |                                              |                                 |                         | Visio Professional       |  |
| Visio               | New                                          |                                 |                         |                          |  |
| G<br>Home           | £                                            | 3                               |                         |                          |  |
| New                 | Basic Diagram                                |                                 | Blank Drawing           | Basic Network Diagram    |  |
| 0pen                | Office Categories                            |                                 |                         |                          |  |
|                     | Search for online ter Suggested searches: No | nplates<br>etwork Flowcharts So | ftware Education Busine | ess Database Floor Plans |  |
|                     |                                              |                                 |                         |                          |  |
| Account<br>Feedback | Take a tou                                   | r                               |                         |                          |  |
| Options             |                                              | <b>→</b>                        |                         |                          |  |

เปิดโปรแกรม Microsoft Visio จะพบ 3 เมนู

อันตอนที่ 1

Home : หน้าหลักของโปรแกรม Visio

: สำหรับสร้างชิ้นงานใหม่ New

Open : สำหรับเลือกเปิดชิ้นงานจากแหล่งที่เก็บ

ให้เลือก New จะมีแม่แบบสำหรับวาดผังต่างๆ ให้เลือก Basic Network Diagram

#### เลือกรูปแบบแผนผัง

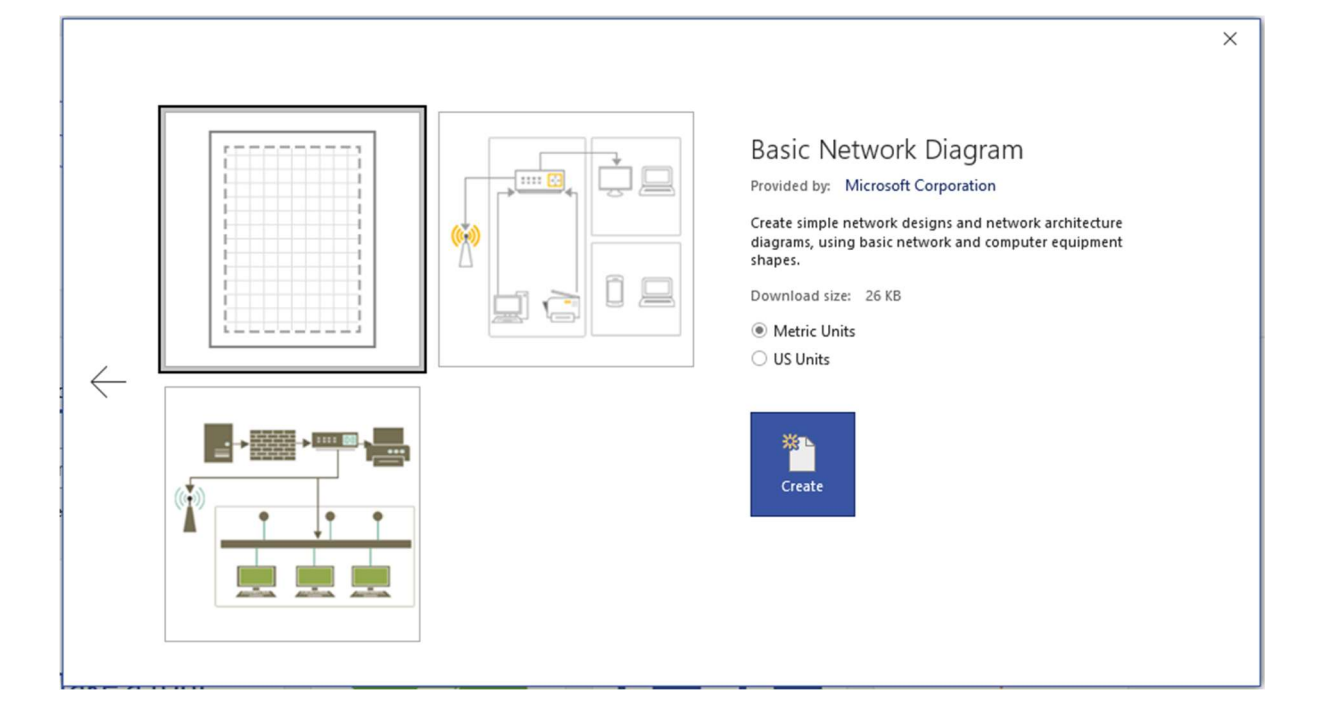

จะมีแผนผังให้เลือก 3 แบบ ประกอบด้วย

Basic Network Diagram **(เลือกรูปแบบนี้)** 

Basic Home Network

Small/Medium Business Network

ในส่วนของ Metric Units และ US Units ให้เลือก Metric Units

Metric Units : หน่วยวัดสากล

Millimeter (mm)= มิลลิเมตร

Centimeter (cm) = เซนติเมตร

Meter (m) = เมตร

Kilometer (km) = กิโลเมตร

Us Units : หน่วยวัดอเมริกา

Foot (ft) = ฟุต

Yard (yd) = หลา

Mile (mi) = ไมล์

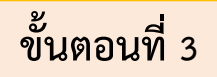

# การปรับขนาดหน้ากระดาษ

| ⊟ ৲ ৫ ≖                                                  | Drawing1 - Visio Professional                                        |
|----------------------------------------------------------|----------------------------------------------------------------------|
| File Home Insert Draw D                                  | Design Data Process Review View Help 🖓 Tell me what you want to do   |
| Orientation                                              |                                                                      |
| Page Letter<br>21.59 cm x 27.94 cm                       | Themes Variants                                                      |
| Shapes Tabloid < <                                       | 60 -40 -20 0 20 40 60 80 100 120 140 160 200 220 240 260 280 300 320 |
| Search shap Legal 21.59 cm x 35.56 cm                    |                                                                      |
| More Shape: Statement<br>Ouick Shape 13.97 cm x 21.59 cm | 8                                                                    |
| Computers a Executive<br>18.41 cm x 26.67 cm             | <u>B</u>                                                             |
| Wirele A3<br>29.7 cm x 42 cm                             |                                                                      |
| A4<br>21 cm x 29.7 cm                                    |                                                                      |
| A5<br>14.8 cm x 21 cm                                    | 8                                                                    |
| B4 (JIS)         25.7 cm x 36.4 cm                       | 8                                                                    |
| Comr B5 (JIS)<br>18.2 cm x 25.7 cm                       | <u>e</u>                                                             |
| Virtua 🙀 Eit to Drawing                                  | 2                                                                    |
| Plotter Scanner                                          |                                                                      |
| Copier Fax                                               | Page-1 All ▲ ⊕                                                       |
| Page 1 of 1 English (United States)                      |                                                                      |

#### วิธีการปรับขนาดหน้ากระดาษ

ให้เลือก Design > Size และเลือกขนาดตามความเหมาะสมกับงาน

### การเพิ่มรูปร่าง (สัญลักษณ์) และย่อขยาย Drawing Area

| ⊟ 5 ∗ ్ ∓                                            | Drawing1 - Visio Professional                                                                                                    | Sign in   | <b>a</b> – | ٥         | ×      |
|------------------------------------------------------|----------------------------------------------------------------------------------------------------|-----------|------------|-----------|--------|
| File Home Insert Draw Desig                          | n Data Process Review View Help 📿 Tell me what you want to do                                                                                                    |           | A          | Share     |        |
| Calibri<br>Paste<br>♥ Format Painter<br>Clipboard Fo | 12pt       A       A       =       =       Image: A       A       A       B       Pointer Tool       A       A       B       B <td>P Find ~</td> <td></td> <td></td> <td>^</td> | P Find ~  |            |           | ^      |
| Shapes <                                             |                                                                                                    | 309   329 | 340   360  | 380    40 | PR1. 🛋 |
| Search shapes * $p$                                  |                                                                                                    |           |            |           |        |
| More Shapes                                          |                                                                                                    |           |            |           |        |
| Quick Shapes                                         |                                                                                                    |           |            |           | П      |
| Computers and Monitors                               |                                                                                                    |           |            |           |        |
| Network and Peripherals                              |                                                                                                    |           |            |           |        |
| Wireless<br>access point                             |                                                                                                    |           |            |           |        |
| 👬 Ethernet 📑 Server                                  |                                                                                                    |           |            |           |        |
| Mainframe Router                                     |                                                                                                    |           |            |           |        |
| Switch Firewall                                      |                                                                                                    |           |            |           |        |
| - · - Comm-link 🏭 Super                              |                                                                                                    |           |            |           |        |
| 🔄 Virtual server 📇 Printer                           |                                                                                                    |           |            |           |        |
| Plotter 📥 Scanner 🗃                                  |                                                                                                    |           |            |           |        |
| Copier 📕 Fax                                         | <u>ā</u>                                                                                                    |           |            |           | Þ      |
|                                                      | Page-1 All 🔺 🕀                                                                                                    |           |            |           |        |
| Page 1 of 1 English (United States)                  |                                                                                                    | ፵ - —►    | ++         | 53%       | 3 57   |

วิธีการเพิ่มรูปร่าง (สัญลักษณ์) ต่างๆ ให้เลือกรูปร่าง (สัญลักษณ์) ที่ต้องการใช้งาน แล้วคลิกลาก รูปร่าง (สัญลักษณ์) มาวางบนตำแหน่งที่ต้องการ

| ⊞ 5× এ ∓                                               | Drawing1 - Visio Professional                                      | Sign in   | <b>B</b> –  | ٥                 | ×     |
|--------------------------------------------------------|--------------------------------------------------------------------|-----------|-------------|-------------------|-------|
| File Home Insert Draw [                                | Design Data Process Review View Help Q Tell me what you want to do |           | R           | Share             |       |
| Calibri<br>B Copy<br>Paste Format Painter<br>Clipboard | $\begin{array}{c c c c c c c c c c c c c c c c c c c $             | P Find ~  |             |                   | ~     |
| Shapes <                                               |                                                                    | 309] 329] | 34Q   36Q . | 389. <u> </u>  40 | 91. 🛋 |
| Search shapes • 🔎                                      | 8                                                                  |           |             |                   |       |
| More Shapes  Quick Shapes                              |                                                                    |           |             |                   | П     |
| Computers and Monitors Network and Peripherals         | 0                                                                  |           |             |                   |       |
| Wireless                                               |                                                                    |           |             |                   |       |
| Mainframe Router                                       |                                                                    |           |             |                   |       |
| Comm-link 🏭 Super computer                             |                                                                    |           |             |                   |       |
| 🚽 Virtual server 🛛 📩 Printer                           | 8                                                                  |           |             |                   |       |
| Plotter 💼 Scanner                                      | 8                                                                  | _         |             |                   | -     |
| Copier 📑 Fax                                           | Page-1 All ▲ ⊕                                                     |           |             | _                 | •     |
| Page 1 of 1 English (United States)                    |                                                                    | 모         |             | + 53%             | 87    |

ถ้าต้องการย่อขยาย Drawing Area สามารถปรับได้ใน Zoom (กรอบสีแดง)

### การใส่ป้าย (ข้อความ) ให้กับรูปร่าง (สัญลักษณ์)

| ⊟ 5× ౮ ∓                                                                            | Drawing1 - Visio Professional                                                                                                    | Sign in 🖬 — 🔿 🗙                                      |
|-------------------------------------------------------------------------------------|----------------------------------------------------------------------------------------------------|------------------------------------------------------|
| File Home Insert Draw Design Data                                                   | Process Review View Help 📿 Tell me what you want to do                                                                                                    | ,Q Share ×                                           |
| Paste Copy<br>Clipboard Painter<br>Clipboard Painter                                | A* A     Image: Specific structure     Image: Specific structure     Image: Specific struct | ront ~<br>ack ~<br>Change ↓ Select ~<br>Editing ∧    |
| Shapes <                                                                            | 1                                                                                                    | #R.I 288.I 998.I 328.I 348.I 368.I 388.I 498.I 428 ▲ |
| Search shapes • P                                                                   |                                                                                                    |                                                      |
| More Shapes  Quick Shapes Computers and Monitors Network and Peripherals            |                                                                                                    |                                                      |
| Wireless<br>access point     ₩ Ring network     8       ₩ Ethernet     Server     8 |                                                                                                    |                                                      |
| Mainframe Router 8                                                                  |                                                                                                    | Π                                                    |
| Comm-link U Super                                                                   |                                                                                                    |                                                      |
| Virtual server 📇 Printer                                                            |                                                                                                    |                                                      |
| Plotter - Scanner                                                                   |                                                                                                    |                                                      |
| Copier Fax Page-1                                                                   | All A                                                                                                    |                                                      |
| Page 1 of 1 English (United States)                                                 |                                                                                                    | 후                                                    |

ให้เลือกรูปร่าง (สัญลักษณ์) ที่ต้องการใช้งานเพิ่มเติม แล้วคลิกลากรูปร่าง (สัญลักษณ์) มาวางบน ตำแหน่งที่ต้องการ

| ⊞ ক ° ত ≠                                              | Drawing1 - Visio Professional                                      | Sign in 🗖 – 🔿 🗙                                                        |
|--------------------------------------------------------|--------------------------------------------------------------------|------------------------------------------------------------------------|
| File Home Insert Draw D                                | Design Data Process Review View Help 📿 Tell me what you want to do | Share ×                                                                |
| Calibri<br>Copy<br>Paste ≪ Format Painter<br>Clipboard | $\begin{array}{c c c c c c c c c c c c c c c c c c c $             | oont v<br>ack v<br>Change blayers v<br>Shape v b Select v<br>Editing ∧ |
| Shapes <                                               |                                                                    | 80  240  250  260  270  280  290  300  310  🛋                          |
| Search shapes 🔹 🔎                                      | <u>8</u>                                                           |                                                                        |
| More Shapes 🔸                                          | 140                                                                |                                                                        |
| Quick Shapes                                           | 8                                                                  |                                                                        |
| Computers and Monitors                                 |                                                                    |                                                                        |
| Network and Peripherals                                |                                                                    |                                                                        |
| Wireless<br>access point                               | E                                                                  | 8                                                                      |
| 🕂 🕂 Ethernet 📑 Server                                  | <u>8</u>                                                           |                                                                        |
| Mainframe 🔤 Router                                     | 8 Switch Rout                                                      | er 🗌                                                                   |
| Switch Firewall                                        | 8                                                                  |                                                                        |
| = > = Comm-link User Computer                          |                                                                    |                                                                        |
| 🚪 Virtual server 🛛 📇 Printer                           | 8                                                                  |                                                                        |
| Plotter 📥 Scanner                                      | 8                                                                  |                                                                        |
| Conjer Eax                                             | 4                                                                  | Þ                                                                      |
| - copies                                               | Page-1 All 🔺 🕀                                                     |                                                                        |
| Page 1 of 1                                            |                                                                    | 9+ 101% 🗄 말                                                            |

วิธีใส่ป้าย (ข้อความ) ให้กับรูปร่าง (สัญลักษณ์) ให้ **ดับเบิ้ลคลิก(ซ้าย)** ที่รูปร่างหรือ **คลิก(ขวา) เลือก** Edit Text จะสามารถเพิ่มป้าย (ข้อความ) ลงบนรูปร่าง (สัญลักษณ์) ได้

# การเพิ่มรูปร่าง (สัญลักษณ์) ในแผนผังเครือข่าย

| ⊟ 5×0 ÷                                                                                                    | Drawing1.vsdx - Visio Professional                                                                                                    | Sign in 🖸 – 🗗 🗙   |
|----------------------------------------------------------------------------------------------------|----------------------------------------------------------------------------------------------------|-------------------|
| File Home Insert Draw Design Data Process Review                                                                                                    | View Help 🛛 Tell me what you want to do                                                                                                    | eta Share $	imes$ |
| And the second second secon                  | Image: Shape Styles     Image: Shape Styles     Image: Shape Sty | P Find ∽          |
| Shapes                                                                                                    | 19                                                                                                    |                   |
| Resolution Resolution Resoluti Resolution Resolution Resolution Resolution Resolution Re | 4                                                                                                    | Π                 |
| Network and Peripherals                                                                                                    | <b>3</b>                                                                                                    |                   |
| Copier Fax 8<br>Multi-funct Projector 8                                                                                                    |                                                                                                    |                   |
| Projector III Bridge B<br>Screen B<br>Hub III Modem B                                                                                                    | 7 E                                                                                                    |                   |
| ( Telephone Cell phone                                                                                                    | Saida 3                                                                                                    |                   |
| Digital Camera Video camera                                                                                                    | Automatik<br>Personal Computer                                                                                                    |                   |
| media drive TUser Page-1 All A                                                                                                    |                                                                                                    | •                 |
| Page 1 of 1 English (United States)                                                                                                    |                                                                                                    | 토                 |

ให้ทำการเพิ่มรูปร่าง (สัญลักษณ์) ของอุปกรณ์ลงในผังเครือข่ายตามที่ได้ออกแบบไว้ จะทำให้ทราบถึง โครงสร้างทางกายภาพว่า มีอุปกรณ์อะไรบ้างที่เชื่อมต่อกันภายในระบบเครือข่าย ในตัวอย่างประกอบด้วย

- 1. Router
- 2. Switch
- 3. Access Point
- 4. Laptop
- 5. Smart Phone
- 6. Printer
- 7. File Sharing
- 8. PC

#### เชื่อมต่อรูปร่าง (สัญลักษณ์) ด้วย Connector

| ⊟ 5× এ ÷                                                                         | Drawing1.vsdx - Visio Professional                                                          | Sign in                                                       | x - 0           | ×  |
|----------------------------------------------------------------------------------|---------------------------------------------------------------------------------------------|---------------------------------------------------------------|-----------------|----|
| File Home Insert Draw D                                                          | Design Data Process Review View Help 🛇 Tell me what you want to do                          |                                                               | ∕⊊ Share >      |    |
| Cut<br>Paste ≪ Format Painter<br>Clipboard                                       | $\begin{array}{c c c c c c c c c c c c c c c c c c c $                                      | P Find ~<br>⇒ Layers ~<br>⇒ Layers ~<br>⇒ Select ~<br>Editing |                 | ^  |
| Shapes <                                                                         |                                                                                             | 300 320                                                       | 340 360 380 400 | -  |
| Search shapes 🔹 🔎                                                                | 8                                                                                           |                                                               |                 |    |
| More Shapes<br>Quick Shapes<br>Computers and Monitors<br>Network and Perioherals |                                                                                             |                                                               |                 | Π  |
| Wireless<br>access point                                                         | bear hore                                                                                   |                                                               |                 |    |
| Ethernet Server                                                                  | B<br>B<br>B<br>B<br>B<br>B<br>B<br>B<br>B<br>B<br>B<br>B<br>B<br>B<br>B<br>B<br>B<br>B<br>B |                                                               |                 |    |
| Switch Firewall                                                                  | The blang                                                                                   |                                                               |                 |    |
| ->- Comm-link US Super computer                                                  | R Sales                                                                                     |                                                               |                 |    |
| 🔄 Virtual server 🛛 📠 Printer                                                     | Revealed Computer                                                                           |                                                               |                 |    |
| Plotter 👝 Scanner                                                                |                                                                                             |                                                               |                 | -  |
| Copier 📑 Fax                                                                     | Image: Page-1     All ▲ ⊕                                                                   |                                                               | Þ               | ]  |
| Page 1 of 1 English (United States)                                              |                                                                                             | 9                                                             | + 56%           | 57 |

วิธีการเชื่อมต่อรูปร่าง (สัญลักษณ์) ของอุปกรณ์เครือข่ายเข้าหากัน ด้วย Connector ให้คลิกเลือก Connector ทำการคลิกเลือกรูปร่าง (สัญลักษณ์) ที่ต้องการแล้วลากไปหาจุดที่ต้องการเชื่อมต่อ

| ⊟ 5°0 ∓                                                               | Drawing1.vsdx - Visio Professional                                                                                                    | Sign in 🛛 🖃 🚽 🔿 🗙                                                                                                   |  |  |  |  |
|-----------------------------------------------------------------------|----------------------------------------------------------------------------------------------------|----------------------------------------------------------------------------------------------------|--|--|--|--|
| File Home Insert Draw D                                               | esign Data Process Review View Help 📿 Tell me what you want to do                                                                                                    | A Share ×                                                                                                    |  |  |  |  |
| Calibri<br>B Copy<br>Paste                                            | $\begin{array}{c c c c c c c c c c c c c c c c c c c $                                                                                                    | H Ping to Front ~<br>Ping Bring to Front ~<br>Ping Send to Back ~<br>Hig Group ~<br>krrange b Select ~<br>Editing ~ |  |  |  |  |
| Shapes <<br>Search shapes - P<br>More Shapes -<br>Ouick Shapes        | 0         20         40         80         100         120         140         160         160         200         2           8         9         0         0         0         0         100         120         140         160         160         200         2           9         0         0         0         0         120         140         160         160         200         2           9         0         0         0         0         0         0         0         0         0         0         0         0         0         0         0         0         0         0         0         0         0         0         0         0         0         0         0         0         0         0         0         0         0         0         0         0         0         0         0         0         0         0         0         0         0         0         0         0         0         0         0         0         0         0         0         0         0         0         0         0         0         0         0         0         0         0 |                                                                                                    |  |  |  |  |
| Computers and Monitors                                                | 8 Kenntrin                                                                                                    | •                                                                                                    |  |  |  |  |
| Network and Peripherals                                               | Sentitive 2                                                                                                    |                                                                                                    |  |  |  |  |
| Wireless<br>access point $\stackrel{1}{\longrightarrow}$ Ring network | Beach Raw Weight Bashes                                                                                                    | <ul> <li>½pt</li></ul>                                                                                              |  |  |  |  |
| Mainframe 🔤 Router                                                    |                                                                                                    | 1nt                                                                                                    |  |  |  |  |
| Switch Firewall                                                       | 8 Tis burg                                                                                                    | 1½ pt                                                                                                    |  |  |  |  |
| Comm-link Uper computer                                               | Q Seatch 1                                                                                                    | 2¼ pt                                                                                                    |  |  |  |  |
| Virtual server 📑 Printer                                              | Result Compare<br>Presed Compare<br>Presed Compare                                                                                                    | 3 pt                                                                                                    |  |  |  |  |
| Plotter 💼 Scanner                                                     |                                                                                                    | 4/2 pt                                                                                                    |  |  |  |  |
| Copier Fax                                                            | €<br>Page-1 All ▲ ⊕                                                                                                    | 6 pt 🕢 🕨                                                                                                    |  |  |  |  |
| Page 1 of 1 English (United States) 🛅 🕎 🦳 🚽 + 56% 🔀 🗗                 |                                                                                                    |                                                                                                    |  |  |  |  |

ถ้าต้องการปรับแต่งเส้น Connector คลิกที่เส้น เลือก Line จะปรากฏชุดคำสั่งปรับสี ขนาด รูปแบบ ของเส้น Connector ได้ตามต้องการ

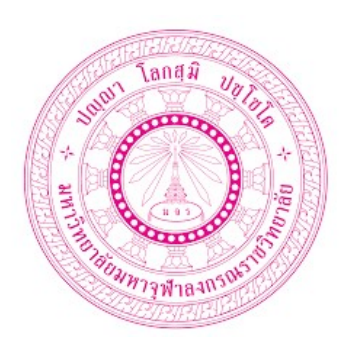

กลุ่มพัฒนาระบบสารสนเทศ ส่วนเทคโนโลยีสารสนเทศ สำนักหอสมุดและเทคโนโลยีสารสนเทศ มหาวิทยาลัยมหาจุฬาลงกรณราชวิทยาลัย